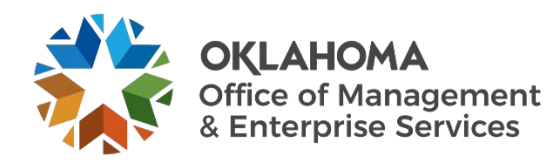

## Critical event management system AtHoc desktop client quick start guide

## **Overview**

OMES is activating AtHoc, a critical event management system, to help notify all state employees of a technology outage or other critical event such as a cybersecurity alert.

## Resources

Any state employee who uses a state computer will have access to the tool.

Just look for the AtHoc icon on your desktop or in your system tray.

Left- or right-click on the icon, to bring up the main menu and the following options:

- Check for new alerts.
- Dismiss all popups.
- Access self service.
- Update my info.
- Update my device info.
- About.

**Check for New Alerts** updates any unreported alerts to your computer at that moment.

A pop-up notification occurs if there is an outage or other critical event affecting you and your team.

Dismiss All Popups clears notifications for AtHoc.

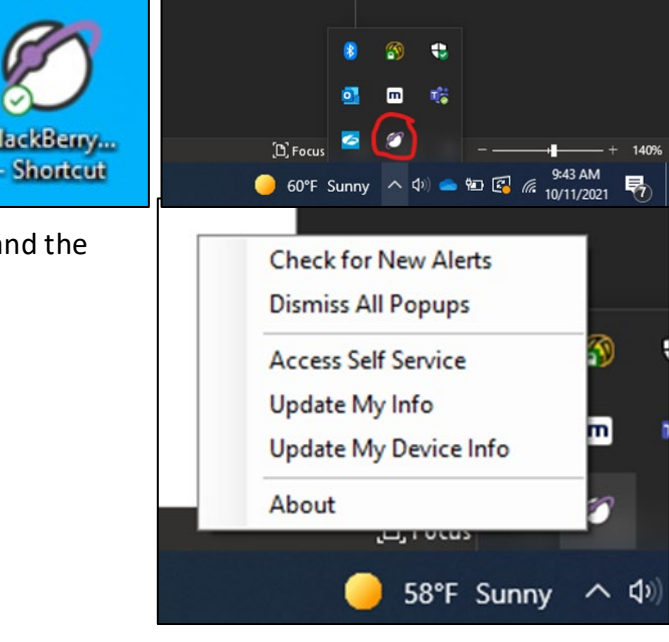

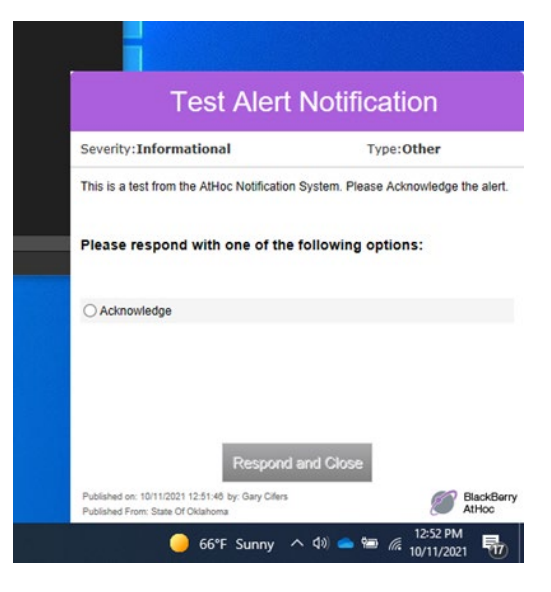

Access Self Service opens a new webpage to check alerts in an inbox style and check your profile to make changes.

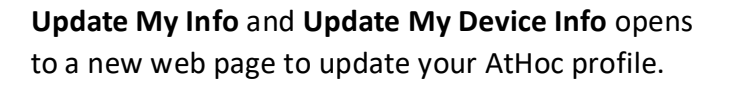

| About shows information about the the AtHoo |
|---------------------------------------------|
| Notifier client.                            |

| BlackBerry AtHoo<br>Home                                      | Inbox My Profile                                                 |                |                    | STATE OF            | oklahoma = 🔞         | Gary Cifers 👻             |  |
|---------------------------------------------------------------|------------------------------------------------------------------|----------------|--------------------|---------------------|----------------------|---------------------------|--|
| Inbox                                                         |                                                                  |                |                    |                     | <b>Q</b> Upd<br>10/1 | lated<br>11/2021 09:36:07 |  |
| Search by Title or I                                          | Body                                                             | Q              | Advanced           |                     |                      |                           |  |
| Showing 1 - 1 of 1 iter                                       | ns                                                               |                |                    |                     |                      |                           |  |
| Severity                                                      | Title Status                                                     | Updat          | ted Type           | Published By        |                      |                           |  |
| Informational                                                 | 0 (ENDED) 10/07/                                                 | 2021 10:0      | 0:10 Other         | Gary Cifers         |                      |                           |  |
|                                                               |                                                                  |                |                    |                     |                      |                           |  |
|                                                               |                                                                  |                |                    |                     |                      |                           |  |
|                                                               |                                                                  |                |                    |                     |                      |                           |  |
|                                                               |                                                                  |                |                    |                     |                      |                           |  |
|                                                               |                                                                  |                |                    |                     |                      |                           |  |
|                                                               |                                                                  |                |                    |                     |                      |                           |  |
|                                                               |                                                                  |                |                    |                     |                      |                           |  |
|                                                               |                                                                  |                |                    |                     |                      |                           |  |
|                                                               |                                                                  |                |                    |                     |                      |                           |  |
| H 4 1 H H                                                     | 20 🗸 items per page                                              |                |                    |                     | Showing 1 - 1 of 1   | items                     |  |
| 6                                                             |                                                                  | _              |                    |                     | _                    |                           |  |
| BlackBerry AtHoc<br>Home / My Profile                         | Inbox My Profile                                                 |                |                    | STATE OF OKLAH      | IOMA 🍷 🚱 Gary Cil    | ers 🔻                     |  |
| My Profile                                                    |                                                                  |                |                    |                     | Cancel               | Save                      |  |
| Pasis Information                                             |                                                                  |                | Deserverd          |                     |                      |                           |  |
| ✓ Basic Information                                           |                                                                  |                | ✓ Password         |                     |                      | :dit                      |  |
| Username *                                                    | Gary.Cifers@omes.ok.gov                                          |                | Current Password   | ******              |                      |                           |  |
| Mapping ID                                                    | Gary.Cifers@omes.ok.gov                                          |                | Last Changed       | 10/06/2021 09:37:14 |                      |                           |  |
| First Name                                                    | Gary                                                             |                |                    |                     |                      |                           |  |
| Last Name                                                     | Cifers                                                           |                | ✓ BlackBerry AtHoc | Apps                |                      |                           |  |
| Display Name                                                  | Gary Cifers                                                      |                | Desktop App        | Active              |                      |                           |  |
| Created On                                                    | 10/05/2021 13:57:15                                              |                | Mobile App         | Not Available       |                      |                           |  |
| Status *                                                      | Enabled                                                          |                |                    |                     |                      |                           |  |
| Temporary work                                                | Type an address, city, ZIP Code or                               |                |                    |                     |                      |                           |  |
| tocation                                                      | latitude, longitude                                              |                |                    |                     |                      |                           |  |
|                                                               | No address found                                                 |                |                    |                     |                      |                           |  |
| 20                                                            |                                                                  |                |                    |                     |                      | -                         |  |
| 🖤 BlackBerry AtHoc Desktop Notifier - State Of Oklahoma 🛛 🗌 🗙 |                                                                  |                |                    |                     |                      |                           |  |
| System Informa                                                | ation Connection Settings                                        | About          |                    |                     |                      |                           |  |
|                                                               |                                                                  |                |                    |                     |                      |                           |  |
|                                                               |                                                                  |                |                    |                     |                      |                           |  |
|                                                               |                                                                  |                |                    |                     |                      |                           |  |
|                                                               |                                                                  | R              | lackBorn           | ,                   |                      |                           |  |
|                                                               | ( <sup>2</sup> - 7                                               |                | tHoo               |                     |                      |                           |  |
| AIHOC                                                         |                                                                  |                |                    |                     |                      |                           |  |
|                                                               |                                                                  |                |                    |                     |                      |                           |  |
| Vam                                                           | ion Information                                                  |                |                    |                     |                      |                           |  |
| version information                                           |                                                                  |                |                    |                     |                      |                           |  |
|                                                               | Desktop Software Version: 7.<br>Edition: Black Berry At Hoc Noti | 1.0.45<br>fier |                    |                     |                      |                           |  |
|                                                               |                                                                  |                |                    |                     |                      |                           |  |
|                                                               |                                                                  |                |                    |                     |                      |                           |  |
| @202                                                          | Dial Dame Limited All Dials                                      |                |                    |                     |                      |                           |  |
| @202                                                          | Black Berry Limited. All Right                                   | is nese        | erved.             |                     |                      |                           |  |
|                                                               |                                                                  |                |                    |                     |                      |                           |  |
|                                                               |                                                                  |                |                    |                     |                      |                           |  |
|                                                               |                                                                  |                |                    |                     |                      |                           |  |
|                                                               |                                                                  |                |                    |                     |                      |                           |  |
|                                                               |                                                                  |                |                    |                     |                      |                           |  |
| Copy Log File                                                 | Path C:\ProgramData\Rla                                          | ick Ber        | vAtHocNotifier     |                     | Open Los             | a File                    |  |
| sty sy no                                                     |                                                                  |                |                    |                     | Spen Loi             |                           |  |
| Export System                                                 | Information                                                      |                |                    | OK Ca               | Ancel                | pply                      |  |
|                                                               |                                                                  |                |                    |                     |                      |                           |  |